## To log onto CITI, go to: <a href="https://www.citiprogram.org/?pageID=668">https://www.citiprogram.org/?pageID=668</a>

| Organizations listed here use "Single Sign On" (SSO) for CITI Program access.<br>SSO requires a username and password issued by the organization.<br>If your organization is not listed here, it does not use Single Sign On. Click on the<br>"Log In" tab (if you already have a CITI Program account) or the "Register" tab (if you<br>are new to CITI Program and creating an account for the first time).<br>To find your organization, enter its name in the box below, then pick from the list<br>choices provided.<br>SUNY - University at Stony Brook<br>type in Stony Brook and it should<br>pop up<br>Continue To SSO Login / Instructions<br>then click here | LOG IN THROUGH MY ORGANIZATION                                | REGIST                                                                                                    |
|----------------------------------------------------------------------------------------------------|---------------------------------------------------------------|----------------------------------------------------------------------------------------------------|
| Organizations listed here use "Single Sign On" (SSO) for CITI Program access.<br>SSO requires a username and password issued by the organization.<br>If your organization is not listed here, it does not use Single Sign On. Click on the<br>"Log In" tab (if you already have a CITI Program account) or the "Register" tab (if you<br>are new to CITI Program and creating an account for the first time).<br>To find your organization, enter its name in the box below, then pick from the list<br>choices provided.<br>SUNY - University at Stony Brook<br>type in Stony Brook and it should<br>pop up<br>Continue To SSO Login / Instructions<br>then click here |                                                               |                                                                                                    |
| Organizations listed here use "Single Sign On" (SSO) for CITI Program access.<br>SSO requires a username and password issued by the organization.<br>If your organization is not listed here, it does not use Single Sign On. Click on the<br>"Log In" tab (if you already have a CITI Program account) or the "Register" tab (if y<br>are new to CITI Program and creating an account for the first time).<br>To find your organization, enter its name in the box below, then pick from the list<br>choices provided.<br>SUNY - University at Stony Brook<br>type in Stony Brook and it should<br>pop up<br>Continue To SSO Login / Instructions<br>then click here   |                                                               |                                                                                                    |
| SSO requires a username and password issued by the organization.<br>If your organization is not listed here, it does not use Single Sign On. Click on the<br>"Log In" tab (if you already have a CITI Program account) or the "Register" tab (if you<br>are new to CITI Program and creating an account for the first time).<br>To find your organization, enter its name in the box below, then pick from the list<br>choices provided.<br>SUNY - University at Stony Brook<br>type in Stony Brook and it should<br>pop up<br>Continue To SSO Login / Instructions<br>then click here                                                                                  | sted here use "Single Sign On" (SSO) for CITI Program         | access.                                                                                                    |
| If your organization is not listed here, it does not use Single Sign On. Click on the<br>"Log In" tab (if you already have a CITI Program account) or the "Register" tab (if you<br>are new to CITI Program and creating an account for the first time).<br>To find your organization, enter its name in the box below, then pick from the list<br>choices provided.<br>SUNY - University at Stony Brook type in Stony Brook and it should<br>pop up<br>Continue To SSO Login / Instructions<br>then click here                                                                                                    | username and password issued by the organization.             |                                                                                                    |
| "Log In" tab (if you already have a CITI Program account) or the "Register" tab (if you are new to CITI Program and creating an account for the first time).         To find your organization, enter its name in the box below, then pick from the list choices provided. Image: SUNY - University at Stony Brook         SUNY - University at Stony Brook         type in Stony Brook and it should pop up         Continue To SSO Login / Instructions         then click here                                                                                                    | tion is not listed here, it does not use Single Sign On 1     | Click on the                                                                                                    |
| are new to CITI Program and creating an account for the first time). To find your organization, enter its name in the box below, then pick from the list choices provided.  SUNY - University at Stony Brook type in Stony Brook and it should pop up Continue To SSO Login / Instructions then click here                                                                                                    | ou already have a CITI Program account) or the "Regis         | ster" tab (if vo                                                                                                    |
| To find your organization, enter its name in the box below, then pick from the list<br>choices provided.<br>SUNY - University at Stony Brook<br>Type in Stony Brook and it should<br>pop up<br>Continue To SSO Login / Instructions<br>then click here                                                                                                    | Program and creating an account for the first time).          |                                                                                                    |
| To find your organization, enter its name in the box below, then pick from the list<br>choices provided.<br>SUNY - University at Stony Brook<br>Type in Stony Brook and it should<br>pop up<br>Continue To SSO Login / Instructions<br>then click here                                                                                                    |                                                               |                                                                                                    |
| Continue To SSO Login / Instructions then click here                                                                                                    | d.<br>sity at Stony Brook<br>type in Stony Brook an<br>pop up | d it should                                                                                                    |
| Continue To SSO Login / Instructions then click here                                                                                                    |                                                               |                                                                                                    |
| then click here                                                                                                    | SSO Login / Instructions                                      |                                                                                                    |
|                                                                                                    | then slick here                                               |                                                                                                    |
|                                                                                                    |                                                               |                                                                                                    |
|                                                                                                    |                                                               |                                                                                                    |
| See our full list of SSU-enabled organizations                                                                                                    |                                                               |                                                                                                    |
|                                                                                                    |                                                               | sted here use "Single Sign On" (SSO) for CITI Program<br>username and password issued by the organization.<br>tion is not listed here, it does not use Single Sign On.<br>ou already have a CITI Program account) or the "Regis<br>Program and creating an account for the first time).<br>canization, enter its name in the box below, then pick<br>d.<br>rsity at Stony Brook<br>type in Stony Brook an<br>pop up |

## To add an appropriate course:

Learner Tools for SUNY - University at Stony Brook

- Add a Course
- <u>Remove a Course</u>
- <u>View Previously Completed Coursework</u>
- Update Institution Profile
- <u>View Instructions Page</u>
- <u>Remove Affiliation</u>

To add the Human Subjects Protection course:

## ✓ I want to complete the course in Human Subjects Protection.

You must select at least one of the 2 courses, either Group 1 SBS or Group 2 Biomedical:

## Choose all that apply.

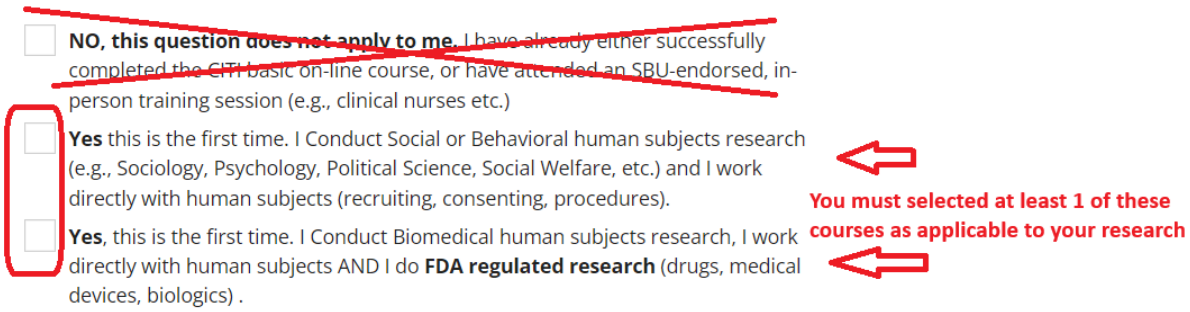

The course should then be added to your Courses Ready to Begin list on CITI.